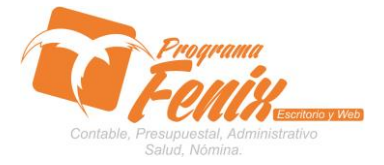

## **CONFIGURACIÓN TIPO DE FORMATOS**

# NOTA IMPORTANTE:

Para utilizar este protocolo es necesario que el USUARIO a utilizarlo posea las siguientes competencias:

- 1. Dominar sistema Windows
- 2. Solucionar problemas básicos de Windows en relación a hardware y software.
- 3. Instalar y desinstalar impresoras.
  - a. Reconocer puertos paralelos, USB
  - b. Reconocer un Router
  - c. Compartir impresoras en red
  - d. Cambiar tóner de tinta de inyección y laser
  - e. Cambiar papel básicos y químico
  - f. Reconocer conector de teléfono para impresoras de punto
  - g. Reconocer cajón monedero
  - h. Manejar el Administrador de impresión.
    - i. Eliminar documentos en cola
    - ii. Hacer test de prueba de impresora
    - iii. Cambiar puerto de una impresora
    - iv. Desatascar papel de impresoras
    - v. Reconocer las unidades de almacenamiento del equipo a trabajar:
  - i. Disco local C:\
  - j. Disco local D:\
  - k. USB
  - I. Ruta de red
- 4. Identificar el sistema general de Programa Fénix en los siguientes aspectos:
  - a. Equipo servidor de datos donde este instalado Programa Fénix

# Ejemplo

# ruta=LOCALHOST:D:\PROGRAMA\_FENIX\_2014\DBfenix\

- b. Poseer clave de administrador de sistema
  - i. Usuario 31 o 69
- c. Activar programa de asistencia remota
  - i. ID
  - ii. Clave

# Observación : línea de ayuda 7816055 - 3007032330 - 3008038145

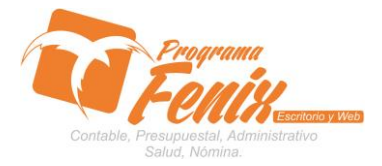

### **CONFIGURACIÓN TIPO DE FORMATOS**

# PROTOCOLO

- 1. Trabajar en el equipo servidor de la empresa.
- 2. Abrir :
  - Programa Fénix desde la carpeta ó acceso directo ó barra de tarea ó inicio programas recientes.
  - 2º. Registrar usuario administrador 31 ó 69

| 🚺 FEXIX 2.0 - FEXIX BG SAS USUARIO: ADMINISTRADOR                                                                |                  | _ 🗆 🗙              |
|----------------------------------------------------------------------------------------------------|------------------|--------------------|
| Sesion                                                                                                    |                  |                    |
|                                                                                                    |                  |                    |
|                                                                                                    |                  |                    |
|                                                                                                    | Contabilidad     | Ctrl+C             |
|                                                                                                    | Cuentas X Cobrar | Ctrl+A             |
| 1 2                                                                                                    | Cuentas X Pagar  | Ctrl+P             |
|                                                                                                    | Inventario       | Ctrl+I             |
|                                                                                                    | Compras Credito  | Ctrl+0             |
|                                                                                                    | POS              | Ctrl+F             |
| Bienvenide (a)                                                                                                   | Nomina           | Ctrl+N             |
| • 2008 - 2013 Creation - Enter B.G Fenix BG SAS, Reservados todos los derechos. Version: 2.0.11855 de 05/08/2014 |                  | 827 —              |
| <u>Annee</u> 🖏 🖉 🧾 💽 🌶 🛃 🔗 🐹 📲                                                                                   | ES 🛠 🍫 🖻 🗑 31,   | 8:27<br>/08/2014 🚾 |

- Clic en icono de impresora de la parte superior o barras de iconos de Programa Fénix .
  - 1º. Clic en **Documentos**

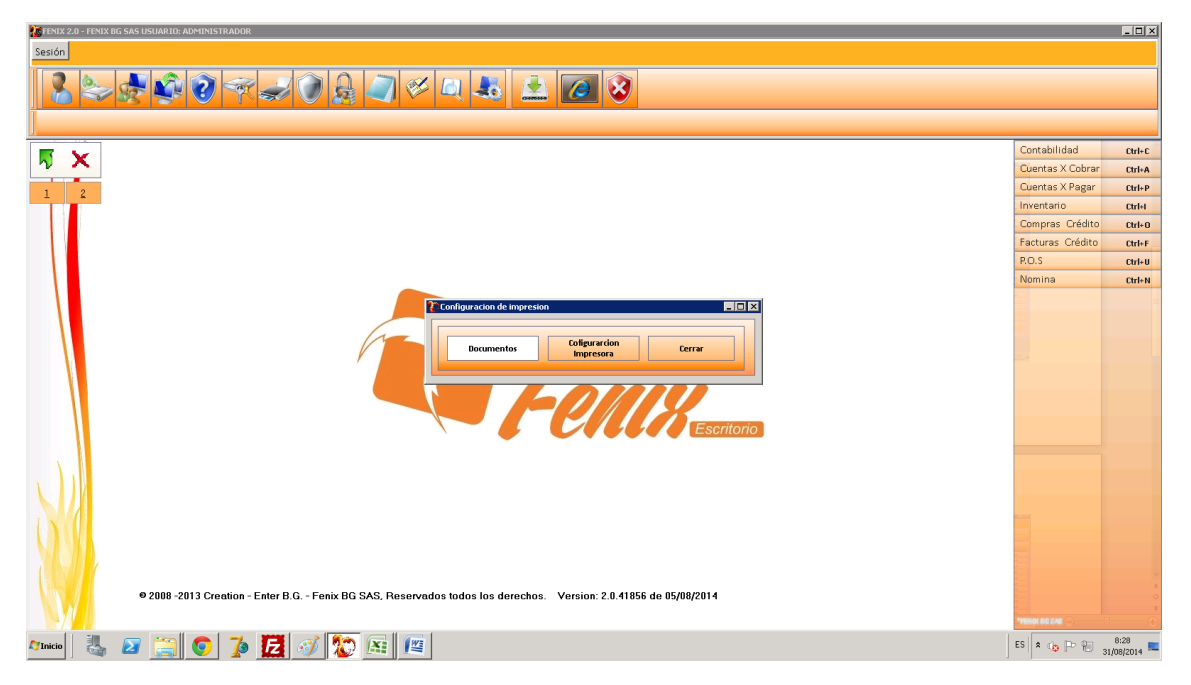

Centro Comercial Las Tiendas Local 05 www.programafenix.com - ronalabn@gmail.com

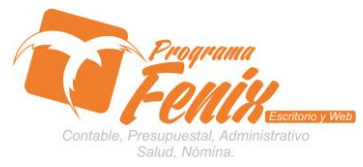

#### **CONFIGURACIÓN TIPO DE FORMATOS**

- 4. En la grilla que azul que aparece escogemos el tipo de movimiento al que queremos cambia el formato de impresión.
  - 1º. Clic en Formato y de la lista escogemos el nombre del formato a utilizar.
  - 2º. Clic en el botón Cerrar
  - 3º. Si una vez hemos realizado el cambio de formato de impresión, no se ajusta a nuestras necesidades, repetimos los procesos anteriores hasta encontrar en formato deseado.

| 🎊 FENIX 2.0 - FENIX BG SAS USUARIO: ADMINISTRADOR   |                                                                             |                                       |
|-----------------------------------------------------|-----------------------------------------------------------------------------|---------------------------------------|
| Sesión                                              |                                                                             |                                       |
|                                                     | ۷ 🛃 👱 🙋 🗞                                                                   |                                       |
|                                                     |                                                                             | Contabilidad Ctrl+C                   |
|                                                     |                                                                             | Cuentas X Cobrar Ctrl+A               |
| 1 2                                                 | po Impresion                                                                | Cuentas X Pagar Ctrl+P                |
|                                                     | Tine Descripción Formate Henaria                                            | Inventario Ctrl+I                     |
|                                                     | 🕨 01 🛛 Factura Ventas Credito Carta2 🔻 31                                   | Compras Crédito Ctri+O                |
|                                                     | 02 Factura Compras Credito Carta a 31                                       | Facturas Crédito Ctrl+F               |
|                                                     | 03 Factura Ventas Contado Carta3 31<br>04 Factura Compras Contado Carta3 31 | P.O.S Ctrl+U                          |
|                                                     | 05 Recibos de Caja Carta5 31                                                | Nomina Ctrl+N                         |
|                                                     | 06 Egresos CartaSiglo ¥ 31                                                  |                                       |
|                                                     | 08 Notas Debito Proveedores Carta 31                                        |                                       |
| (no                                                 | 09 Notas Debito Clientes Carta 31                                           |                                       |
|                                                     | 10 Notas Credito Proveedores Carta 31                                       |                                       |
|                                                     | 11 Devolucion de Ventas Carta 31<br>12 Devolucion de Compras Carta 31       |                                       |
|                                                     | 13 Egresos de Bancos Carta 31                                               |                                       |
|                                                     | 14 Consignaciones Carta 31                                                  |                                       |
|                                                     | 15 Nota Credito Bancos Carta 31<br>16 Nota Debito Bancos Carta 31           |                                       |
|                                                     | 18 Remision Clientes Carta 31                                               |                                       |
|                                                     |                                                                             |                                       |
|                                                     | Cerrar                                                                      |                                       |
|                                                     |                                                                             |                                       |
|                                                     |                                                                             |                                       |
| (NSU)                                               |                                                                             |                                       |
| N/ M                                                |                                                                             |                                       |
|                                                     |                                                                             |                                       |
|                                                     |                                                                             |                                       |
| 2008 -2013 Creation - Enter B.G Fenix BG SAS, Reser | vados todos los derechos. Version: 2.0.41856 de 05/08/2014                  | · · · · · · · · · · · · · · · · · · · |
|                                                     |                                                                             | MENN BERRA                            |
| Atricio 🛃 🗷 🚞 💿 🥻 🛃 🚿 🔯 📧 🕼                         |                                                                             | ES 客 🏚 🏱 🛞 8:30                       |

- Abrimos un documento para reimprimirlo ejemplo 1º. Clic en Módulo Facturación
  - i. Clic Documentos
  - ii. Clic Facturación
  - iii. Clic en el Botón Reimpresión

| recha de Facturacion<br>Aumero de Factura<br>dentificacion | CBG    | 00000015        | Nombre:<br>Direccion:<br>Ciudad:<br>Telefono:<br>Rte Legal:<br>Vendedor: |                 |
|------------------------------------------------------------|--------|-----------------|--------------------------------------------------------------------------|-----------------|
| Por Vencer                                                 |        | Vencido         | Total                                                                    | Cupo Credito    |
|                                                            |        |                 |                                                                          |                 |
| Mercancia en Con:                                          | ignaci | on Pla          | 20                                                                       |                 |
| ista de Precio                                             | 1      | Centro Costo    | (*) 0101                                                                 |                 |
| odigo Vendedor                                             |        |                 | Cotizacion                                                               |                 |
| odigo Bodega                                               | 001    | PRINCIPAL       | Orden Pedido:                                                            |                 |
| nterfaz Contable                                           | 01     |                 | Anticipo                                                                 | 0               |
| ireccion de Envio                                          |        |                 |                                                                          |                 |
| bservaciones                                               |        |                 |                                                                          |                 |
| Impresion<br>(CTM)                                         | ntinua | r <u>S</u> alir |                                                                          | Traer Utl. Doc. |

Centro Comercial Las Tiendas Local 05 www.programafenix.com - ronalabn@gmail.com

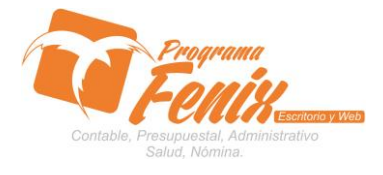

#### **CONFIGURACIÓN TIPO DE FORMATOS**

6. De la lista de documentos ya elaborados escogemos el que deseamos reimprimir.

| Morenix 2.0 - Fenix BG SAS- USUARIO: ADMINISTRADOR | - Facturación                                                                                                    |                  | _ 🗆 🗙  |
|----------------------------------------------------|----------------------------------------------------------------------------------------------------|------------------|--------|
| Maestro Documentos Facturacion Consulta R          | eporte Estadística Procesos Especiales                                                                                                    |                  |        |
|                                                    | umento] X                                                                                                    |                  |        |
| o 🖓 🖏 📚 🕵 💐 🕐 🕞                                    | pciones de Busqueda                                                                                                    |                  |        |
| 2.1 Facturacion(7)                                 | ocumento 🖸 CBG00000013                                                                                                    |                  |        |
|                                                    |                                                                                                    |                  |        |
|                                                    |                                                                                                    | Contabilidad     | Ctrl+C |
| ν <b>∧</b>                                         | DOCUMENTO CEDULA FECHA VALOR NOMBRE                                                                                                    | Cuentas X Cobrar | Ctrl+A |
| 1 2                                                | GG00000015 (01201947-0 S0062015 T10000 INSTITUCION EDUCATIVA MOGAMBO                                                                                                    | Cuentas X Pagar  | Ctrl+P |
|                                                    | CBG00000011 800175499-1 3006/2013 1200000 INSTITUCION EDUCATIVA CECILIA DE LLERAS                                                                                                    | Inventario       | Ctrl+I |
|                                                    | CBG00000010 812000416-6 2406/2013 220000 INSTITUCION EDUCATIVA CAMILO TORRES                                                                                                    | Compras Crédito  | Ctrl+0 |
|                                                    | CBC0000009 B12004166 24002013 12000 INSTITUCION EDICATIVA CAMULO TORRES                                                                                                    | Facturas Crédito | Ctrl+F |
|                                                    | CB60000007 891000782-1 01/03/2013 17/0000 INSTITUCION EDUCATIVA JOSE MARIA CORDOBA                                                                                                    | P.O.S            | Ctrl+U |
|                                                    | CBG00000006 8000967461 01/02/2013 69827596 MUNICIPIO DE CIENAGA DE ORO                                                                                                    | Nomina           | Ctrl+N |
|                                                    | GB00000005 80095/461 21/12/2012 G982/586 MUNICIPIO DE CIENAGA DE ORO<br>GB00000004 900514/366 DH/22/012 G982/586 MUNICIPIO DE CIENAGA DE ORO<br>GB00000004 900514/366 DH/22/012 G982/586 MUNICIPIO DE CIENAGA DE ORO |                  |        |
|                                                    | GBG0000003 10773847-7 3000/2012 2200000 VALLE PITALUA CESAR AUGUSTO                                                                                                    |                  |        |
|                                                    | CBG00000002 812002223-0 2906/2012 3650000 INSTITUCION EDUCATIVA LA RIBERA                                                                                                    |                  |        |
|                                                    | CBG00000001 10773847-7 30/03/2012 4200000 VALLE PITALUA CESAR AUGUSTO                                                                                                    |                  |        |
|                                                    |                                                                                                    |                  |        |
|                                                    |                                                                                                    |                  |        |
|                                                    |                                                                                                    |                  |        |
|                                                    |                                                                                                    |                  |        |
|                                                    |                                                                                                    |                  |        |
|                                                    |                                                                                                    |                  |        |
|                                                    |                                                                                                    |                  |        |
| X III                                              |                                                                                                    |                  |        |
|                                                    | Impresion Continuar Salir                                                                                                    |                  |        |
| I NOT                                              | Traer Utl. Doc.                                                                                                    |                  |        |
|                                                    |                                                                                                    |                  |        |
|                                                    |                                                                                                    |                  |        |
|                                                    |                                                                                                    |                  |        |
| © 2008 -2013 Creation - E                          | Enter B.G Fenix BG SAS, Reservados todos los derechos. Version: 2.0.41856 de 05/08/2014                                                                                                    |                  |        |
|                                                    |                                                                                                    |                  |        |
| 2/ <b>1</b>                                        |                                                                                                    | MEMOR BES EAR (  | •      |
| Aginicio 🐰 🕢 🚞 🌔 🥻                                 | E 🚿 Ю 🖼 📳                                                                                                    | ES 🛠 🍅 🗁 🐜 31    | 8:40   |
|                                                    |                                                                                                    |                  |        |

| Report Preview : \01PRE00000 | 001.pdf       |                                                                                               |                                  |                  |            |                                                     |                                                                                     |                                       |                                                     |                  | _ 8 ×                |
|------------------------------|---------------|-----------------------------------------------------------------------------------------------|----------------------------------|------------------|------------|-----------------------------------------------------|-------------------------------------------------------------------------------------|---------------------------------------|-----------------------------------------------------|------------------|----------------------|
|                              | → →           | 📑 🖬 🕕 😂 é                                                                                     | 🗃 🖆 🛃 🔟 Qose                     | Cargar Mostar    |            |                                                     |                                                                                     |                                       |                                                     |                  |                      |
| TrumbNals Search Results     |               | FENIX BGSAS<br>RCNAL BLANQU<br>900,512,565-1<br>MONTERÍA<br>CENTRO COIVER<br>Tel: 7816055 Fai | KETTN<br>DALLASLOCALOS<br>¢ Gel: |                  |            |                                                     |                                                                                     |                                       |                                                     |                  | *                    |
|                              |               |                                                                                               |                                  |                  | REGIMEN    |                                                     |                                                                                     |                                       |                                                     |                  |                      |
|                              |               | FACTURADEVE                                                                                   | NIA                              | F                | RE-0000000 | n                                                   |                                                                                     | con                                   | VLIN                                                |                  |                      |
|                              |               | Nombre<br>NT:<br>Representante<br>Direccion:<br>Telefono:                                     | RONAL<br>11002626                |                  |            | Fecha<br>Fecha<br>Forma<br>Vende<br>Centro<br>Order | de Emision:<br>Vencimiento:<br>I de Pago:<br>dor:<br>> de Costo:<br>I de Pedido No: | 26/08<br>26/08<br>CONT<br>AUMA<br>ADM | 3/2014<br>3/2014<br>ADO<br>ADO<br>ABN<br>NSTRACION- |                  |                      |
|                              |               | Referencia                                                                                    | Description                      | Pr               | esentacion | Cantidad                                            | Valor Und.                                                                          | %D                                    | %TVA                                                | Sub_Total        |                      |
|                              |               | 123                                                                                           | CEMENTO x 1/2                    |                  | 1/2        | 1                                                   | 15.000                                                                              | 0                                     | 0                                                   | 15.000           |                      |
|                              |               | OBS                                                                                           | SON QUINE                        | iml pesos m/cte. | T. Art:    | 1                                                   | SUB-TOTAL:<br>TOTAL FACTUR                                                          | A.                                    |                                                     | 15.000<br>15.000 |                      |
| Page 1 of 1 \01PR            | E00000001.pdf |                                                                                               |                                  |                  |            |                                                     |                                                                                     |                                       |                                                     |                  |                      |
| 🌌 Inicio 🛛 🏭 🗾 📋             | i 💽           | 🥻 🔁 💋 📧                                                                                       | 12 10                            |                  |            |                                                     |                                                                                     |                                       |                                                     | ES 客 🍅 🖻 🗑       | 8:44<br>31/08/2014 🛤 |

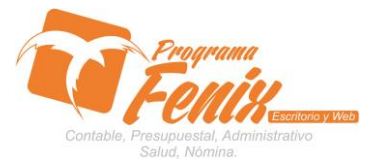

- 7. Los principales tipos de formatos de documentos son los siguientes:
- \_ 8 × Cargar Mostar Lana R • 🛃 🛛 🚞 💽 🥻 🛃 🚿 📧 🖉 💭 ES 🛠 🍅 🕞 🐑 8:47 2º. Facturación crédito - contado - Carta 2 \_ 8 × 0 8 8 8 8  $\models \leftarrow \rightarrow \rightarrow$ **D** 00 =► Zoom to fit b\_Totel 15000 00 15000 Subtotal IVA TODAL FACTURA MIL PERCHARCE OB NFUTADOR 3006038346-3008161334 "Inicio 🛯 🛃 🔁 📜 💽 🥻 💆 🚳 🕮 🏷 ES 客 🍅 🏳 🐑 8:51
- 1º. Facturación crédito contado Carta

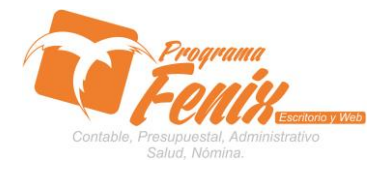

# **CONFIGURACIÓN TIPO DE FORMATOS**

# 3º. Facturación crédito - contado - Carta 3

| Report Preview :                   |                                                                                         |                                                             |                            | _ <i>5</i> ×        |
|------------------------------------|-----------------------------------------------------------------------------------------|-------------------------------------------------------------|----------------------------|---------------------|
|                                    |                                                                                         |                                                             |                            |                     |
|                                    | PENCED SHS                                                                              | FACTURA DE VENTA<br>PRE-COCCOCCI                            |                            |                     |
|                                    | COMEN<br>CENTRO COMERCIAL LAS LOCAL OF THE ?                                            | Condiciones de Pago CONTADO<br>Pacha de Envisión 26/08/2014 |                            |                     |
|                                    | Caldadų servico INCINIDERÁA                                                             | Pedas Vendeniesto 26/05/2014<br>Vendeolar: ALMACEN          |                            |                     |
|                                    | Naniane POINL<br>NTVCC LICENSE                                                          | Doc Afectar PPERCENDO                                       |                            |                     |
|                                    | Direction Percentery<br>Cluster SATPLEET                                                |                                                             |                            |                     |
|                                    | References Description Del Articulo Contided 22 (SUESECartic) 1                         | Votor Unit, ND NRVA Sub_Doted                               |                            |                     |
|                                    |                                                                                         |                                                             |                            |                     |
|                                    |                                                                                         |                                                             |                            |                     |
|                                    |                                                                                         |                                                             |                            |                     |
|                                    |                                                                                         |                                                             |                            |                     |
|                                    |                                                                                         |                                                             |                            |                     |
|                                    |                                                                                         |                                                             |                            |                     |
|                                    | T. Art. 1<br>BON QUINTEMIL PERCH M/CHE                                                  | Subtotal 15000<br>IVA 00<br>TOTAL FACTURA 15000             |                            |                     |
|                                    |                                                                                         |                                                             |                            |                     |
|                                    | OB5:                                                                                    |                                                             |                            |                     |
|                                    |                                                                                         |                                                             |                            |                     |
|                                    |                                                                                         | Acepto la presente Partura de Venta:                        |                            |                     |
|                                    | Firmay Sello                                                                            | <del></del>                                                 |                            |                     |
|                                    |                                                                                         |                                                             |                            |                     |
|                                    | Hos Relays. 11:3103 FACTURA DEPENA PERCEMPUT<br>TELEPEND PREERAM CENTRELF FERDY TELEDOD | 1000R<br>1000 MB - 300 B 15 13 34                           |                            |                     |
|                                    |                                                                                         |                                                             |                            |                     |
| Page 1 of 1                        | (W: 19~)                                                                                |                                                             |                            | ES 2 (10 Do 00 8:56 |
|                                    | · · · · · · · · · · · · · · · · · · ·                                                   |                                                             |                            | 31/08/2014          |
| 4º. Fac                            | turación crédito - co                                                                   | ontado - Ca                                                 | arta 4                     |                     |
| Report Preview : \01PRE0000001.pdf |                                                                                         |                                                             |                            | _ 8 ×               |
| ThumbNais Search Results           | 7 Lef Lei 2000 Largar [Mostar]                                                          |                                                             |                            | A                   |
| 1                                  |                                                                                         |                                                             |                            |                     |
|                                    |                                                                                         |                                                             |                            |                     |
|                                    | FENIX BG SAS                                                                            |                                                             |                            |                     |
| - Herret                           | eria                                                                                    |                                                             |                            |                     |
|                                    | ■ NIT: 900,512,565-1                                                                    |                                                             |                            |                     |
|                                    |                                                                                         |                                                             |                            |                     |
| Calidad                            | y servido Tel: 7816055 Cel: E-IVIail:                                                   |                                                             |                            |                     |
|                                    |                                                                                         | REGIMEN                                                     |                            |                     |
| FACTURA DE VE                      | NTA PRE-00000001                                                                        |                                                             | COIVLIN                    |                     |
| diente R                           |                                                                                         |                                                             | Fecha de Emision: 26/08/2  | 2014                |
| NT: 11                             | 1002626                                                                                 |                                                             | Fecha Vencimiento: 26/08/2 | 2014                |
| Contacto:                          |                                                                                         |                                                             | Forma de Pago: CONTAL      |                     |
| Lirección: S                       | AHAGAN- CORDOBA                                                                         |                                                             |                            |                     |
|                                    |                                                                                         |                                                             |                            |                     |
| Referencia                         | Description Del Articulo                                                                | Presentation Cantidad                                       | Valor Und. %IVA %1CO       | Sub_Total           |
| 123                                | CEIVENIOX 1/2                                                                           | 1/2 1                                                       | 15.000 0                   | 15.000              |
| VALOR EN LETRA                     | S: QUINCE MIL PESOS M/CTE.                                                              |                                                             | SUB-TOTAL:                 | 15,000              |
|                                    |                                                                                         |                                                             |                            | 13100               |
|                                    |                                                                                         |                                                             |                            |                     |
|                                    |                                                                                         |                                                             |                            |                     |
| Date Left housesteer               |                                                                                         |                                                             |                            |                     |
|                                    |                                                                                         |                                                             |                            | ES 🗴 📭 🏱 🖗 8:58     |
|                                    |                                                                                         |                                                             |                            | 010000014           |

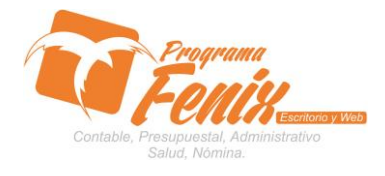

# **CONFIGURACIÓN TIPO DE FORMATOS**

|                                                                                                    |                                                                                                    | _ <i>5</i> ×            |
|----------------------------------------------------------------------------------------------------|----------------------------------------------------------------------------------------------------|-------------------------|
|                                                                                                    | PROCESSION     PROCESSION     P                                                                                                    |                         |
|                                                                                                    | T. Att. 1         Scale-bit         15000           ROTE CORRENTLIFERCE NUCCE         TOPAL INCENSE         15000           CORE         TOPAL INCENSE         15000           Photon Produce is a same state of a same state of a                                                                                                    |                         |
| Pope 1 of 1<br>Traces 3 2 2 2 0 7 2 2 0 2 10 10 10 10 10 10 10 10 10 10 10 10 10                                                                                                    | Interview I 1940<br>Hermonika Karaka Karaka Ka                                                                                                    | ES A 10 Pr 10 1000 1000 |
| <b>(Report Preview :</b> □     ••     ••     ••     ••     ••     ••     ••     ••     ••     ••     ••     ••     ••     ••     ••     ••     ••     ••     ••     ••     ••     ••     ••     ••     ••     ••     ••     ••     ••     ••     ••     ••     ••     ••     ••     ••     ••     ••     ••     ••     ••     ••     ••     ••     ••     ••     ••     ••     ••     ••     ••     ••     ••     ••     ••     ••     ••     ••     ••     ••     ••     ••     ••     ••     ••     ••     ••     ••     ••     ••     ••     ••     ••     ••     ••     ••     ••     ••     ••     ••     ••     ••     ••     ••     ••     ••     ••     ••     ••     ••     ••     ••     ••     ••     ••     ••     ••     ••     ••     ••     ••     ••     ••     ••     ••     ••     ••     ••     ••     ••     ••     ••     ••     ••     ••     ••     ••     ••     ••     ••     ••     ••     ••     ••     •• |                                                                                                    | _ <del>_</del> X        |
|                                                                                                    |                                                                                                    |                         |
|                                                                                                    | Image: Note of the second second se                                                                                                    |                         |
|                                                                                                    | PROCESSIONSE PARTIERS PARTIERS PROTOCOLOGY<br>PROVIDENCE PROTOCOLOGY<br>CORRECCEMENTAL LAFLOCALOR THE TRADOT<br>CORRECCEMENTAL LAFLOCALOR THE TRADOT<br>Produe Names Protocology<br>Trade Names Protocology<br>Trade Names Protocology<br>T |                         |

# 5º. Facturación crédito - contado - Carta 5

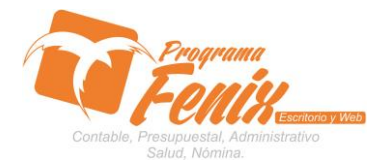

## **CONFIGURACIÓN TIPO DE FORMATOS**

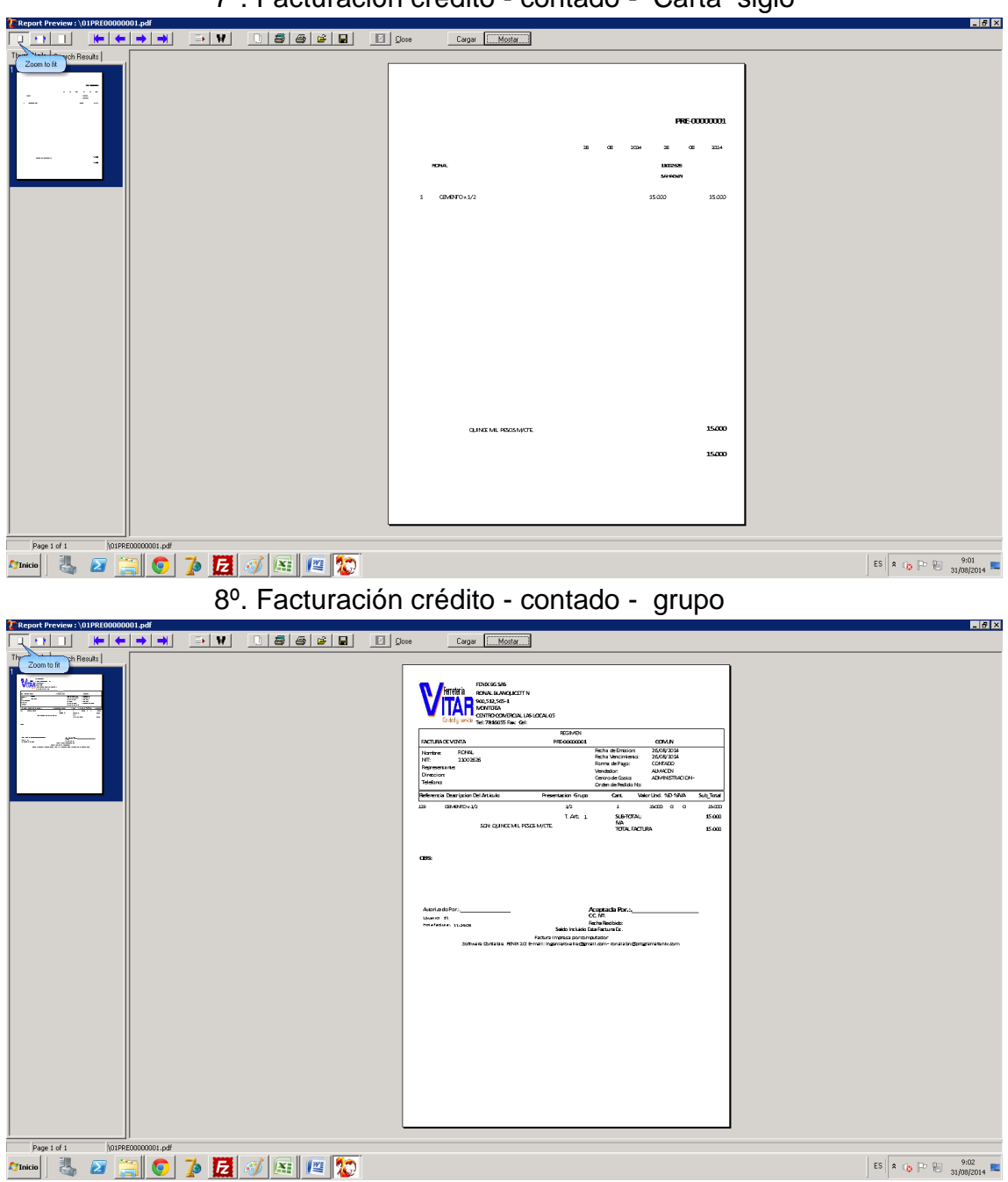

# 7º. Facturación crédito - contado - Carta siglo

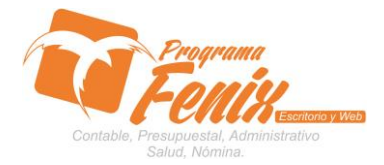

# **CONFIGURACIÓN TIPO DE FORMATOS**

# 9º. Facturación crédito - contado - Crédito

| Report Preview :         |                                                                                                    |
|--------------------------|----------------------------------------------------------------------------------------------------|
|                          |                                                                                                    |
| Thur Zoom to fit Results |                                                                                                    |
|                          |                                                                                                    |
|                          | RONALBANOLICETTN                                                                                                    |
|                          | CENTRO COVERCIAL LAS LOCAL OS - Tel: 7816055 Fax: Cel: - 23001                                                                                                    |
|                          | 900,512,565-1 REGIMEN                                                                                                    |
|                          |                                                                                                    |
|                          | FACTURA DE VENTA PRE-00000001. COMUN Fecha Factura:: 26/08/2014                                                                                                    |
|                          | Northre: RCNAL Telefono: Remision No.:                                                                                                    |
|                          | NT: LILL0202 Verdedr: ALV/XEN CONDOCRES: CUNIAD<br>Direction: SAMVASI/CONDORA Tol Creater 2009081/2/5 Eactor 25/09/01/4                                                                        |
|                          |                                                                                                    |
|                          |                                                                                                    |
|                          | res.         Less pour les violation         Carl.         Valor (nc y - y in - stud_inca)         Stud_inca           123         CHVEN/DX1/2         1         15000         0         15000 |
|                          | Total Articulos: 1 Quota I #Quotas Vr. Quota Subtotal: 15,000 N/A: 00 TOTAL FACTURA: 15,000                                                                                                    |
|                          | - o                                                                                                    |
|                          | OBS                                                                                                    |
|                          |                                                                                                    |
|                          |                                                                                                    |
|                          |                                                                                                    |
|                          |                                                                                                    |
|                          |                                                                                                    |
|                          |                                                                                                    |
|                          |                                                                                                    |
|                          |                                                                                                    |
|                          |                                                                                                    |
|                          | SUNC QUINCE MIL PESSIN/CIE                                                                                                    |
|                          |                                                                                                    |
|                          | Elaborada Port Ceptada Port                                                                                                    |
|                          | Hora Factura:, 112403 Software Controller FRW 20 Web www.program/ferik.com                                                                                                    |
|                          |                                                                                                    |
|                          |                                                                                                    |

ES 客 🎲 🕩 🐑 9:03

# 10º. Facturación crédito - contado - Media Cart

| eport Preview :       |                                                                                |                                                                |                  |                      |             |            |
|-----------------------|--------------------------------------------------------------------------------|----------------------------------------------------------------|------------------|----------------------|-------------|------------|
|                       |                                                                                |                                                                |                  |                      |             |            |
| Zoom to fit h Results |                                                                                |                                                                |                  |                      |             |            |
|                       | FENIX BG SAS<br>RONAL HANQUCETT N<br>NTT: 900,512,555-1                        | REGIMEN                                                        |                  |                      |             |            |
|                       | Extra Extra: 26/08/2014 COM N                                                  | Siccolar Cei                                                   | EACTL BY         |                      |             |            |
|                       | Nutre PCNAI                                                                    | Talatana                                                       | Berrision        |                      |             |            |
|                       | NT: 11072626                                                                   | Venderlar ALMANTAL                                             | Formade          | Raent CONTAD         | o           |            |
|                       | Direction: SAHAGEN-CORDOBA                                                     | AL DECEMBER OF ALL OWNERS                                      | Fecha de \       | Aencimienta 26/08/20 | 014         |            |
|                       | Ref. Description Del Articulo                                                  | Presentacion Cant.                                             | Valor Und.       | %D %1                | Sub Total   |            |
|                       | 123 CEMENTO x 1/2                                                              | 1/2 1                                                          | 15.00            | 0 0 0                | 15.000      |            |
|                       | Total. Articulos: 1                                                            | Sul                                                            | btotal: 15.000 M | va: 00 total fact    | URA: 15.000 |            |
|                       | CEE                                                                            |                                                                |                  |                      |             |            |
|                       | SONL QUINCE MIL PESOS M/CTE.                                                   |                                                                |                  |                      |             |            |
|                       | Elaborada:<br>Usuario: 31 Rictura po<br>Hora: 11:24:03 Misquine: SERMDOR-FENIX | Aceptac<br>rComputador - Software FENIX 2.0 Web: www.programe/ | da:              |                      |             |            |
|                       |                                                                                |                                                                |                  |                      |             |            |
| Page 1 of 1           |                                                                                |                                                                |                  |                      |             | -          |
| cio 🛛 🍇 🜌 🚊 💽 🤰       | 👂 🗾 🐠 🛤 📲 🌄                                                                    |                                                                |                  |                      | ES 🛠 🏠 🗠 🖗  | 9:<br>31/0 |

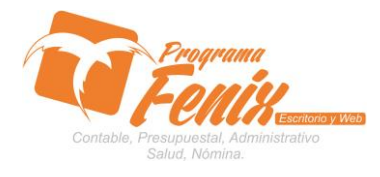

# CONFIGURACIÓN TIPO DE FORMATOS

11<sup>o</sup>. Facturación crédito - contado - Media Cart 2

| CReport Preview :    |                                 |                                                                                 |                                                     |                                                     |               | _ <i>5</i> ×       |
|----------------------|---------------------------------|---------------------------------------------------------------------------------|-----------------------------------------------------|-----------------------------------------------------|---------------|--------------------|
|                      |                                 |                                                                                 |                                                     |                                                     |               |                    |
|                      | Ferreteria<br>Calidad y service | RO COMERCIAL IAS LOCAL OS<br>Tel: 78:10255<br>Cel:<br>E-mail:<br>MONTERÍA       | RONAI<br>91                                         | BLANQUICETT N<br>20512,565-1<br>COMUN               | FACTURADE     |                    |
|                      |                                 |                                                                                 | 26 08 20                                            | 14 26 08 2014                                       | PRE-00000001  |                    |
|                      |                                 |                                                                                 |                                                     |                                                     | $\square$     |                    |
|                      | DIRECCION: SAHAGÉN-CORDOBA      |                                                                                 |                                                     |                                                     |               |                    |
|                      |                                 | VENDEDOR: ALMACEN                                                               | c                                                   | IONDHOIONES DE VENTA: COM                           | ITADO         |                    |
|                      |                                 | DECERCICAL                                                                      |                                                     |                                                     |               |                    |
|                      | 1 CEVENTO x 1/2                 | DESCRIPCION                                                                     |                                                     | 15.00                                               | 0 15.000      |                    |
|                      | REGIMEN                         |                                                                                 |                                                     | Subtotal                                            | 15.000        |                    |
|                      |                                 |                                                                                 |                                                     | TOTAL FACTURA                                       | 15.000        |                    |
|                      |                                 |                                                                                 |                                                     |                                                     |               |                    |
|                      |                                 |                                                                                 |                                                     |                                                     |               |                    |
|                      |                                 |                                                                                 |                                                     |                                                     |               |                    |
|                      |                                 |                                                                                 |                                                     |                                                     |               |                    |
|                      | Firma y Fecha de recibo:        |                                                                                 | Firm                                                | a v.Fecha de acentación:                            |               |                    |
|                      |                                 |                                                                                 |                                                     | , read ac accputation                               |               |                    |
|                      | Nombre, Cédula y firma de reci  | bo                                                                              | -                                                   | Nombre, Cédula y firma                              | de aceptación |                    |
|                      |                                 | Software Contable FBNIX 2.0                                                     | Web: www.programafenik.co                           | om                                                  |               |                    |
| Page 1 of 1          |                                 |                                                                                 |                                                     |                                                     |               |                    |
| 🎢 Inicio 🛛 🍓 🔽 🚊 💽 🧃 | 🖗 🗾 🐠 🛤 📲 🌄                     |                                                                                 |                                                     |                                                     | ES A          | 🕼 🏱 🖗 31/08/2014 💻 |
|                      | 12º. Factura                    | ción crédito                                                                    | o - conta                                           | ado - Med                                           | ia Cart 3     |                    |
| TReport Preview :    |                                 |                                                                                 |                                                     |                                                     |               | _ 5 ×              |
|                      |                                 |                                                                                 |                                                     |                                                     |               |                    |
| Zoom to fit          | 753                             | XECENE                                                                          | PESIMEN                                             |                                                     |               |                    |
|                      |                                 | ROUSIDEELA LASIDOALOS - TAL 701605 Fex Cal<br>Roberts 2506/2014 COMM<br>m. 1704 | - FACTURAD<br>Berthion M                            | EVENTA PREGODIOLO                                   |               |                    |
|                      | Nin<br>Disco<br>Terr            | 100000 Version<br>fort 544369-000009<br>Description Del Articulo                | ALMICEN Formada Fa<br>Rata da Va<br>Cant. Valor Und | er DT/TADD<br>noments 35(0)/2014<br>16D 14 Sub_Tata |               |                    |
|                      | 20<br>7001                      | CENTRALIZ<br>Articular: 1                                                       | 1 ISOD<br>Subtetal: 15.000 W                        | N OD TOTAL FACTURE: 15.000                          |               |                    |
|                      | 304                             | CLINE MIL HEIS WORL                                                             |                                                     |                                                     |               |                    |
|                      | Bat<br>Data<br>Pos              | 113403 VALANCE THEORY PARK                                                      | Anspirada:                                          | -                                                   |               |                    |
|                      |                                 |                                                                                 |                                                     |                                                     |               |                    |
|                      |                                 |                                                                                 |                                                     |                                                     |               |                    |
|                      |                                 |                                                                                 |                                                     |                                                     |               |                    |
|                      |                                 |                                                                                 |                                                     |                                                     |               |                    |
|                      |                                 |                                                                                 |                                                     |                                                     |               |                    |
|                      |                                 |                                                                                 |                                                     |                                                     |               |                    |
|                      |                                 |                                                                                 |                                                     |                                                     |               |                    |
|                      |                                 |                                                                                 |                                                     |                                                     |               |                    |
|                      |                                 |                                                                                 |                                                     |                                                     |               |                    |
|                      |                                 |                                                                                 |                                                     |                                                     |               |                    |
|                      |                                 |                                                                                 |                                                     |                                                     |               |                    |
|                      |                                 |                                                                                 |                                                     |                                                     |               |                    |
|                      |                                 |                                                                                 |                                                     |                                                     |               |                    |
|                      |                                 |                                                                                 |                                                     |                                                     |               |                    |
| Page 1 of 1          |                                 |                                                                                 |                                                     |                                                     |               | 9:09               |
| 🖓 Incio 🖓 🦾 🔚 💽 🚽    | P 🔛 🖤 🛤 🛤 👪                     |                                                                                 |                                                     |                                                     | ES            | 🔉 💾 🖑 31/08/2014 🗮 |

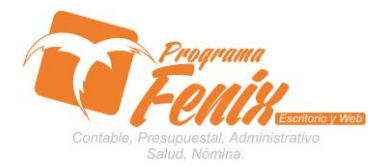

# **CONFIGURACIÓN TIPO DE FORMATOS**

## 13°. Facturación crédito - contado - Media logo

| Peport Preview                                                          |                   |                                                   |                              |                   |                  |                                                             |                   |                  |            |                |            |
|-------------------------------------------------------------------------|-------------------|---------------------------------------------------|------------------------------|-------------------|------------------|-------------------------------------------------------------|-------------------|------------------|------------|----------------|------------|
|                                                                         | •   →   →   _   = | W                                                 | 188                          | ≩l∎i ⊠lo          | lose             |                                                             |                   |                  |            |                |            |
| ThumbNats Search Results                                                | F<br>F<br>O<br>9  | ENIX BGSA<br>ONAL BLAI<br>ENIRO COV<br>00,512,565 | S<br>NQUKCETTN<br>ERCIALLASL | CICAL 05 - Tel: 7 | 816055 Fax: Cel: | - 23001                                                     |                   | Ferret           | eria       | REGIMEN        | <u>*</u>   |
|                                                                         | F                 | ACTURAD                                           | EVENTA                       |                   |                  | PRE-00000001                                                | COMUN             | Fecha            | actura:    | 26/08/2014     |            |
|                                                                         | ī                 | kombre:                                           | RONAL                        |                   |                  | Telefono:                                                   |                   | Remision No.:    |            |                |            |
|                                                                         |                   | <b>lit</b> :                                      | 11002626                     |                   |                  | Vendedor: ALIVIACE                                          | EN .              | Condiciones.:.   | CONTADO    |                |            |
|                                                                         |                   | areccion.:<br>Xef [                               | SAHAGEN                      | NORDOBA           |                  |                                                             | Cant Valo         | ribol %D         | 26705720   | 4<br>Sub Total |            |
|                                                                         |                   | 23 (                                              | EMENTO × 1,                  | /2                |                  |                                                             | 1                 | 15.000 0         | 0          | 15.000         |            |
|                                                                         | r    ۲            | 'otal. Artic.                                     | ulos 1                       |                   |                  |                                                             | Subtotal:         | 15.000 IVA: 00 T | OTAL FACTL | RA: 15.000     |            |
|                                                                         |                   | 200                                               |                              |                   |                  |                                                             |                   |                  |            |                |            |
|                                                                         |                   | 385                                               |                              |                   |                  |                                                             |                   |                  |            |                |            |
|                                                                         |                   |                                                   |                              |                   |                  |                                                             |                   |                  |            |                |            |
|                                                                         |                   |                                                   |                              |                   |                  |                                                             |                   |                  |            |                |            |
|                                                                         |                   |                                                   |                              |                   |                  |                                                             |                   |                  |            |                |            |
|                                                                         |                   |                                                   |                              |                   |                  |                                                             |                   |                  |            |                |            |
|                                                                         |                   |                                                   |                              |                   |                  |                                                             |                   |                  |            |                |            |
|                                                                         |                   |                                                   |                              |                   |                  |                                                             |                   |                  |            |                |            |
|                                                                         |                   |                                                   |                              |                   |                  |                                                             |                   |                  |            |                |            |
|                                                                         |                   |                                                   |                              |                   |                  |                                                             |                   |                  |            |                |            |
|                                                                         | 5                 | ian: quin                                         | KE ML PESO                   | 35 M/CTE.         |                  |                                                             |                   |                  |            |                |            |
|                                                                         |                   |                                                   |                              |                   |                  |                                                             |                   |                  |            |                |            |
|                                                                         |                   | Elaborada<br>Usuario:                             | Por.:<br>31                  |                   | -<br>Software    | FACTURAINPRESAPOR COMPUTA<br>Contable FENIX 2.0 Web weavoro | iocr. Aceptada Po | r.:              |            |                |            |
| Page 1 of 1                                                             |                   |                                                   |                              |                   | .,               |                                                             | <b>J</b>          |                  |            |                |            |
| 🎝 Inicio 🛛 🐫 🗾 📋                                                        | 🗃 👩 🏅             |                                                   | 1 📧 🛛 🖉                      | 20                |                  |                                                             |                   |                  |            | ES 🗴 🍖 🗈 🐑     | 9:10       |
| ,                                                                       | <u></u>           |                                                   |                              |                   | . ,              | <b>7</b> 114                                                |                   |                  |            | •              | 01/00/2011 |
|                                                                         |                   | 14º.                                              |                              | Factu             | iracion          | credito - c                                                 | ontado            | - Media          | a logo     | 02             |            |
| CReport Preview :                                                       | 1 1 1             | 1 1 -                                             | 1 - 1                        | 1 1 1             |                  |                                                             |                   |                  |            |                | _ 5 ×      |
|                                                                         | · <b>→ →</b> □    | H U                                               | 188                          |                   | lose             |                                                             |                   |                  |            |                |            |
| Zoom to fit                                                             | 1                 |                                                   |                              |                   |                  | OUTDIX IG 20.000                                            |                   |                  |            |                |            |
| Mines, Management &<br>Mines, Mary 2014.                                |                   |                                                   |                              |                   |                  | NIT: 900,512,565-1<br>CENTRO COMPREIAL LAS LOCAL 05 Tel: 78 | 16058             |                  |            |                |            |
| Naria: 2010/2014<br>National Webback with statements.<br>Dameiner Wilke |                   |                                                   |                              |                   |                  | HENTEREA - CORDERA<br>Facha: 26/02/2014                     |                   |                  |            |                |            |
| territoria companya anglesi                                             |                   |                                                   |                              |                   |                  | CLEAR DE VERTA P PRE-COCCCCCC<br>CLEARE: FIRML              |                   |                  |            |                |            |
| 10 00000 10 10 10 10 10 10 10 10 10 10 1                                |                   |                                                   |                              |                   |                  | C. C/MIT: 31002424                                          |                   |                  |            |                |            |
|                                                                         |                   |                                                   |                              |                   |                  | Cant. Valow End. SIVA. Sub_Total                            |                   |                  |            |                |            |
| teren it                                                                |                   |                                                   |                              |                   |                  | 123 0040000<br>1 15.000 %0 15                               | 3,/2              |                  |            |                |            |
| Delivery 2007 D. I. Sec.                                                |                   |                                                   |                              |                   |                  | SLEFTCT24:                                                  | 15.000            |                  |            |                |            |
|                                                                         |                   |                                                   |                              |                   |                  | TUTAL 6407UR4                                               | 15.000            |                  |            |                |            |
|                                                                         |                   |                                                   |                              |                   |                  | Decasto: 31                                                 |                   |                  |            |                |            |
|                                                                         |                   |                                                   |                              |                   |                  |                                                             |                   |                  |            |                |            |
|                                                                         |                   |                                                   |                              |                   |                  | Software TENIX 2.0 Mabs                                     |                   |                  |            |                |            |
|                                                                         |                   |                                                   |                              |                   |                  | Solitating File at interface                                |                   |                  |            |                |            |
|                                                                         |                   |                                                   |                              |                   |                  |                                                             |                   |                  |            |                |            |
|                                                                         |                   |                                                   |                              |                   |                  |                                                             |                   |                  |            |                |            |
|                                                                         |                   |                                                   |                              |                   |                  |                                                             |                   |                  |            |                |            |
|                                                                         |                   |                                                   |                              |                   |                  |                                                             |                   |                  |            |                |            |
|                                                                         |                   |                                                   |                              |                   |                  |                                                             |                   |                  |            |                |            |
|                                                                         |                   |                                                   |                              |                   |                  |                                                             |                   |                  |            |                |            |
|                                                                         |                   |                                                   |                              |                   |                  |                                                             |                   |                  |            |                |            |
|                                                                         |                   |                                                   |                              |                   |                  |                                                             |                   |                  |            |                |            |
|                                                                         |                   |                                                   |                              |                   |                  |                                                             |                   |                  |            |                |            |
|                                                                         |                   |                                                   |                              |                   |                  |                                                             |                   |                  |            |                |            |

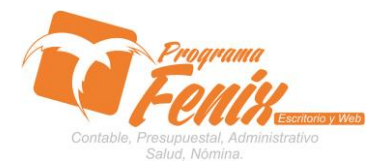

Page 1 of 1

## **PROTOCOLO PROGRAMA FÉNIX**

#### **CONFIGURACIÓN TIPO DE FORMATOS**

15°. Facturación crédito - contado - Media Credi \_ 8 × • W <u>|</u>88660 ⊭ ← → → D Qooe Telefona... Fecha SON QUINT Daborada Por: Libuarlo: 31 Hora Factura: 119406 CINSULTAY REPORTS consulte, eporte, procese contenida en el presente RIMAL CC 1102226 Page 1 of 1 ES 客 🍖 💬 🛞 9:12 Allinicio 🛛 🛃 🔁 🌅 💿 🥻 🛃 🛷 🛤 🖉 🔯 Facturación crédito - contado - Media Reci 16°. - 8 × -3/2 35.020 tallana 1960 S. J. Ma. Distance Philippi S. J. Ma. 35 000 00 15 000 COMEN oftware FEREX 2.0 Mabs 17.8 FOR 80 CO

Amico 🐁 🛛 🚞 💿 🥻 🛃 🚿 🛤 🖉 🔯 

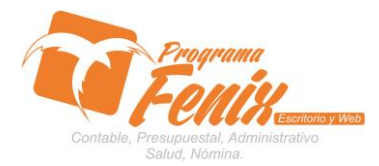

Page 1 of 1

Amico 🐁 🛛 🚞 💿 🥻 🛃 🚿 📧 😰 🔯

## PROTOCOLO PROGRAMA FÉNIX

### **CONFIGURACIÓN TIPO DE FORMATOS**

17º. Facturación crédito - contado - Recibo Cuenta \_ 8 × • ¥ 0 8 8 6 8 0 000 1  $\models \Leftarrow \Rightarrow \Rightarrow$ -1/2 15.010 Landa and Parlies of State 35 000 00 15 000 ato Mari COMEN Software EBBIX 2.0 Mabi Page 1 of 1 ES 客 🍖 🗁 🛞 9:14 Minicio 🛛 🛃 😰 🧊 💽 🧊 🛃 🞻 🛤 🖉 🐲 Facturación crédito - contado - SuperCredito 18°. \_ 8 × - W 1 5 6 6 9 0 000 PRE-00000001 26/08/2014 26/08/2014 RONAL SAHAGÉN-CORDOBA REGIMEN 11002626 CEMENTO x 1/2 15.000 15.000 123 1 Guota I # Cuotas Vr. Cuota 15.000 15.000

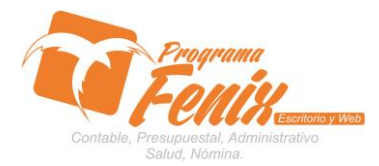

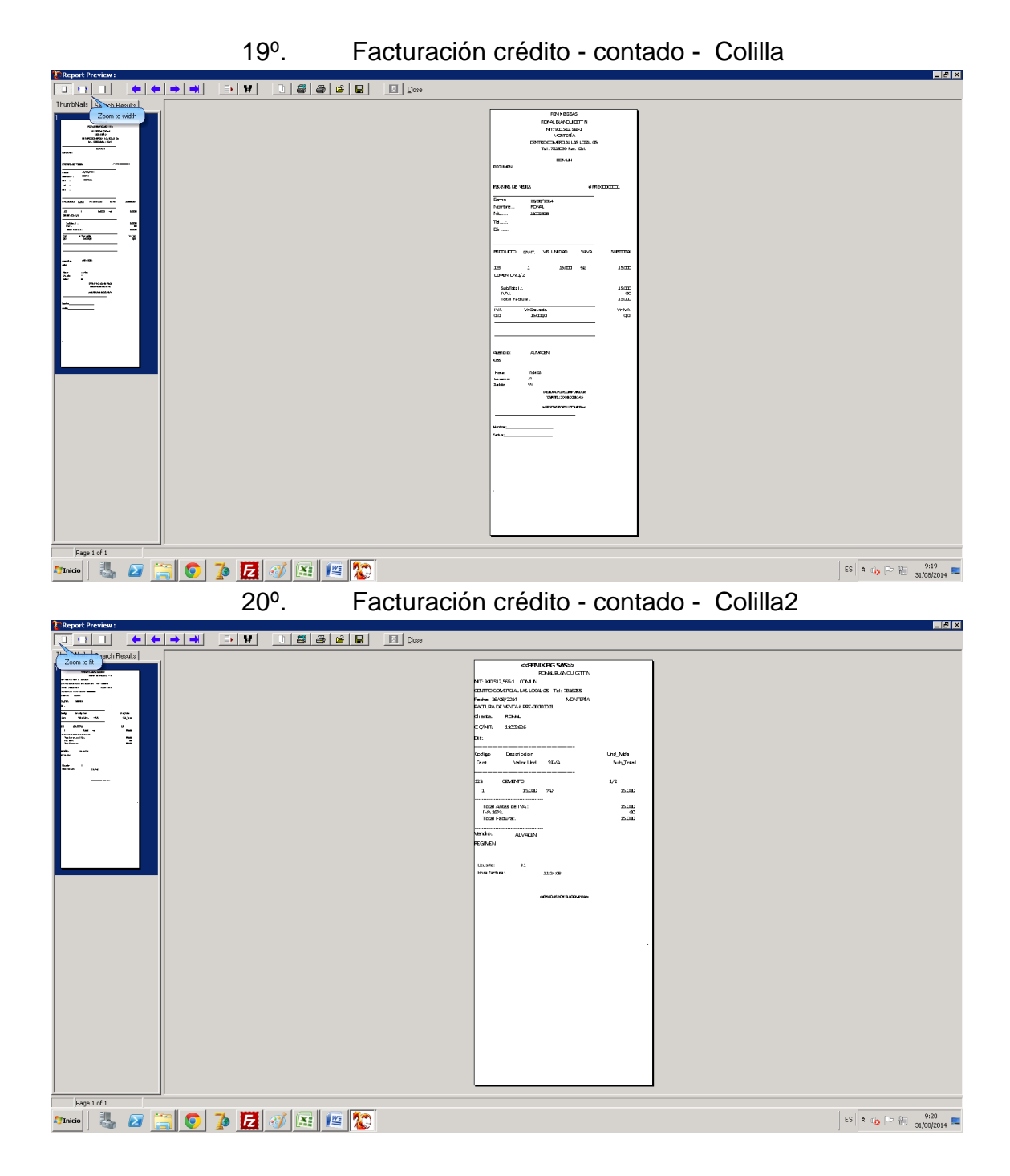

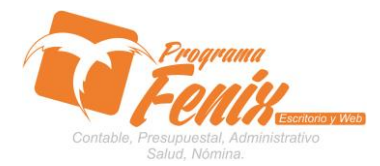

Page 1 of 1

Atnicio 🗓 🗾 🧮 💽 🥻 🛃 🚿 🖭 🖉 😰

#### PROTOCOLO PROGRAMA FÉNIX

## **CONFIGURACIÓN TIPO DE FORMATOS**

21°. Facturación crédito - contado - Colilla3 \_ 8 × → ¥ <u>) # # # ∎</u> Ω∞• de l 1 3/2 35.020 23423070 15.000 Landa and Parlies of State 35 000 00 15 000 VR VR 31 COMEN Software FBBIX 2.0 Webs Page 1 of 1 Amicio 🗓 🛛 🚞 💿 🅻 🛃 🛷 📧 🖉 🐲 ES 🕿 🏚 🖻 🗑 9:21 📼 Facturación crédito - contado - Colilla4 22°. \_ 8 × -3/2 35.020 •• terter TRADIT S. 1. Mar. 35 000 00 15 000 CONCE Inftwawe ITBUX 2.0 Mabs 

ES 客 🍙 🕞 🛞 9:22

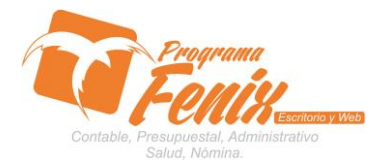

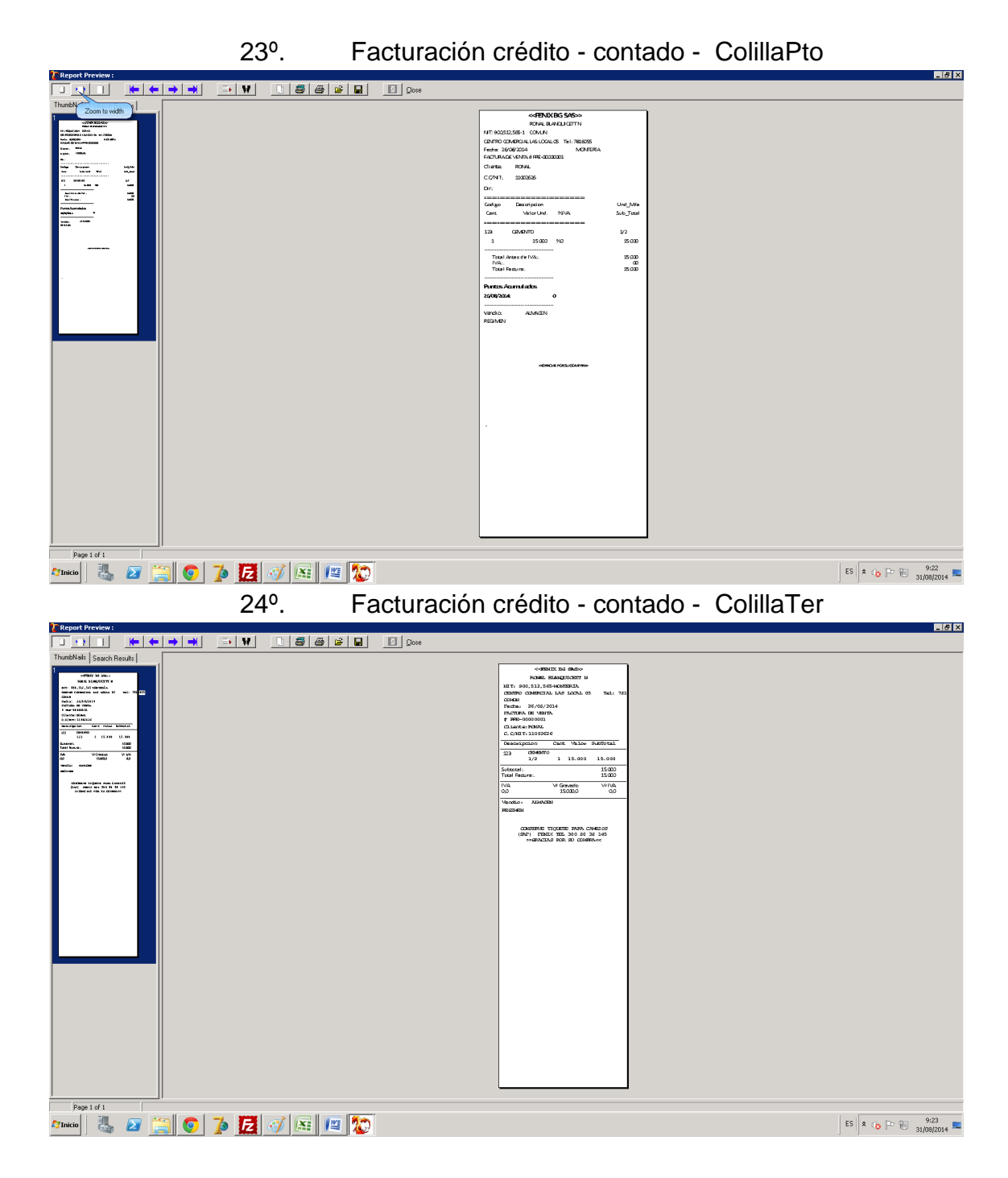

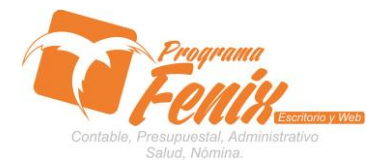

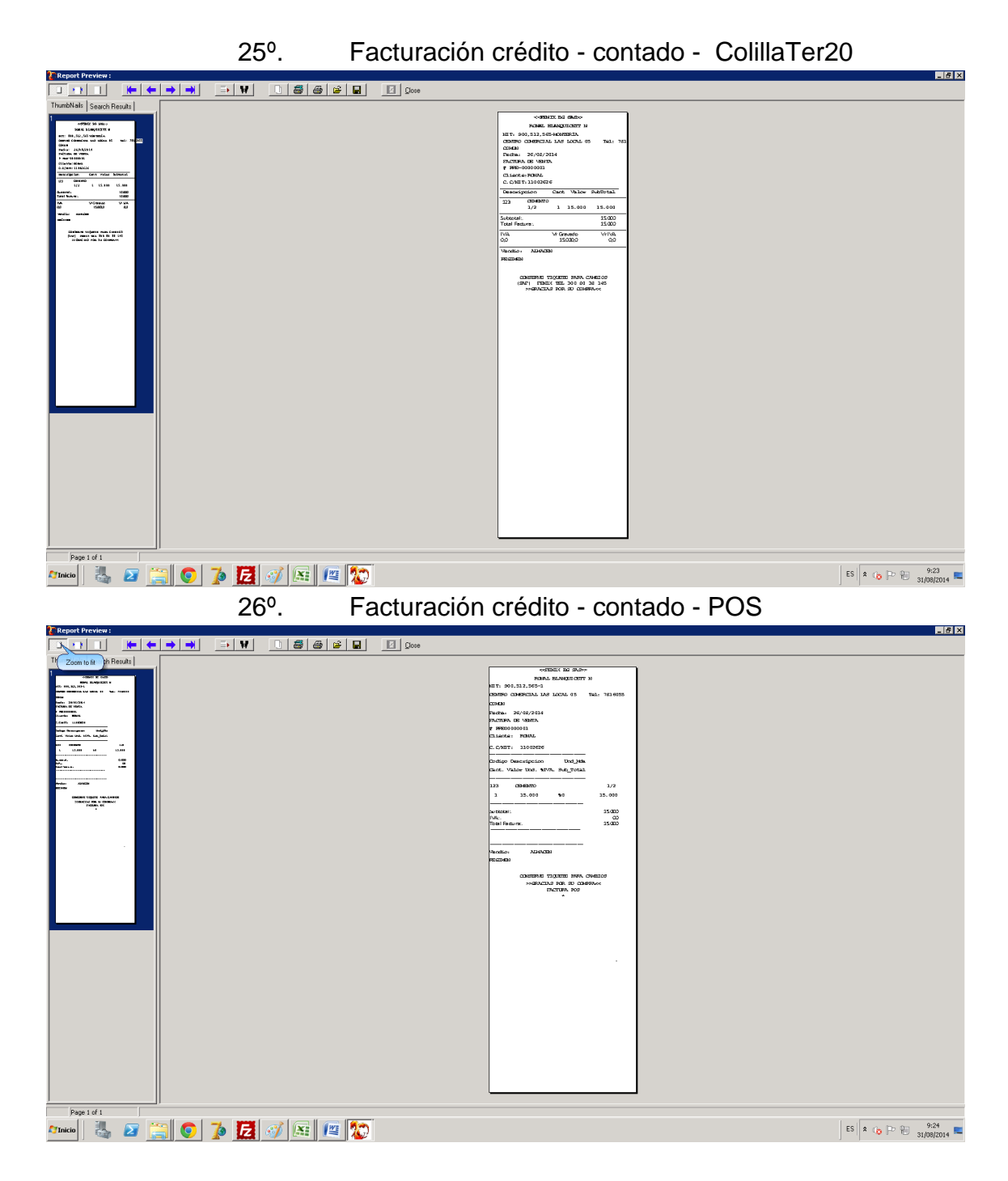

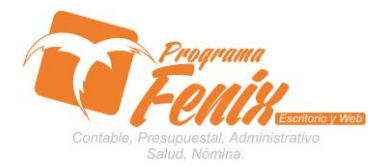

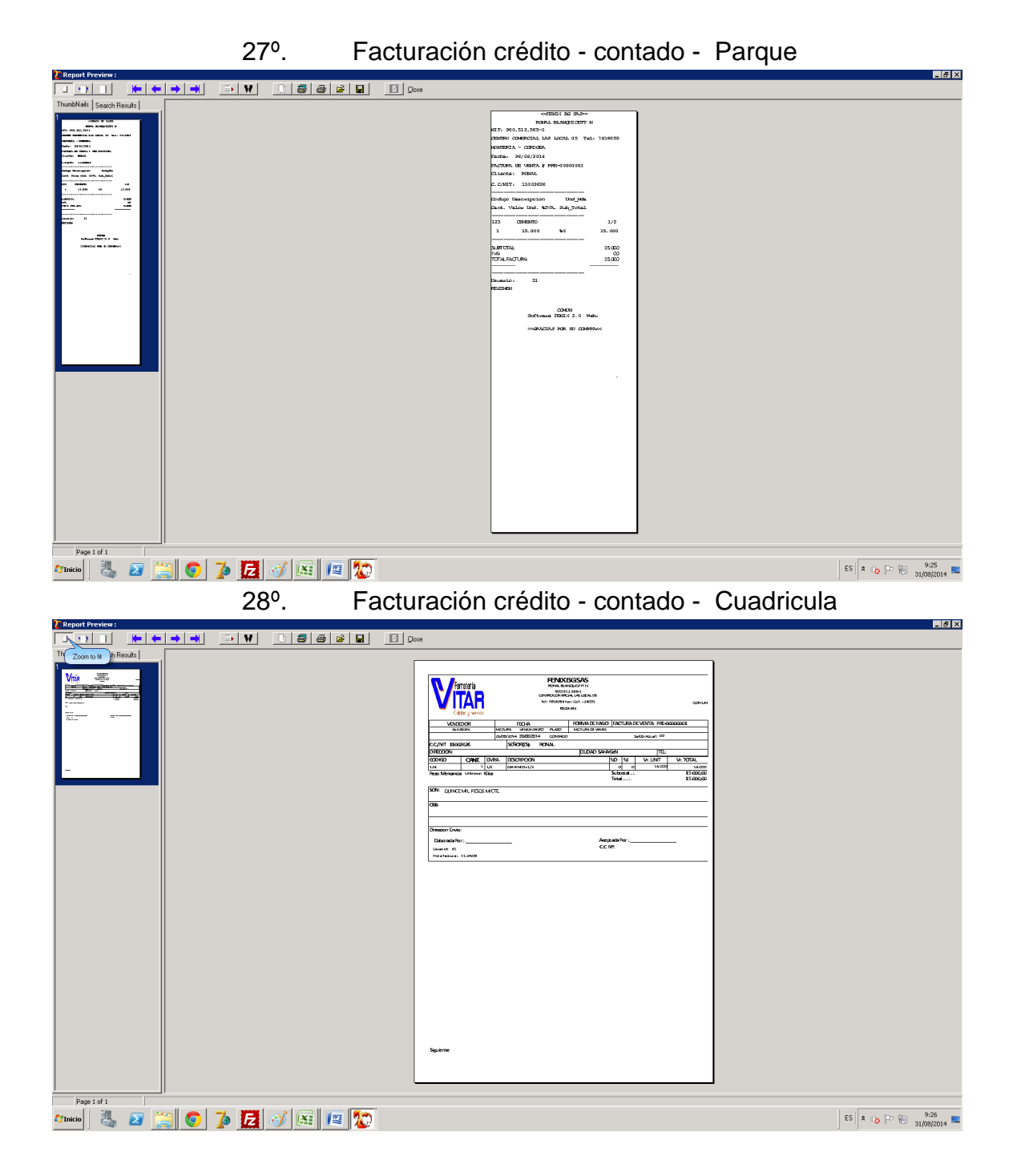

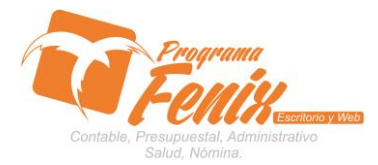

## **CONFIGURACIÓN TIPO DE FORMATOS**

29º. Facturación crédito - contado - Cuadric\_2 \_ 8 × • ¥ 1 5 6 6 9 00  $\leftarrow \rightarrow \rightarrow$ Cajas Sanas Telena VITAR VENDEDOR PORVADEPAGO FACTURADEVONTA PRE-00000001 PLARO INCLUSED VINIA NGAN TEL: NO 52 V. UNIT V. TOTAL a a 13.000 V. CONE DVPA DSOUCON
1 V2 DMMDVV2 Peac M Aceptada Por C.C.NH: Daborada Por:.\_\_\_\_ Licanos - 45 Por efecture: 1112400 Page 1 of 1 A'Inicio 🗓 😰 🚞 💿 🥻 🛃 🛷 📖 🖉 🔯 ES 客 🍖 🔁 🖗 9:27 Facturación crédito - contado - Otro 30°. \_ 8 × Sub

Page 1 d 1 27mach 🗸 27 🔛 💿 🍺 🔀 🔗 📧 💷

ES 🛠 🎲 🟳 🖗 9:28

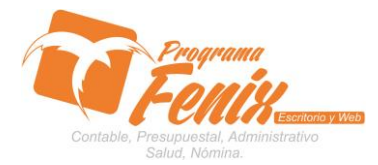

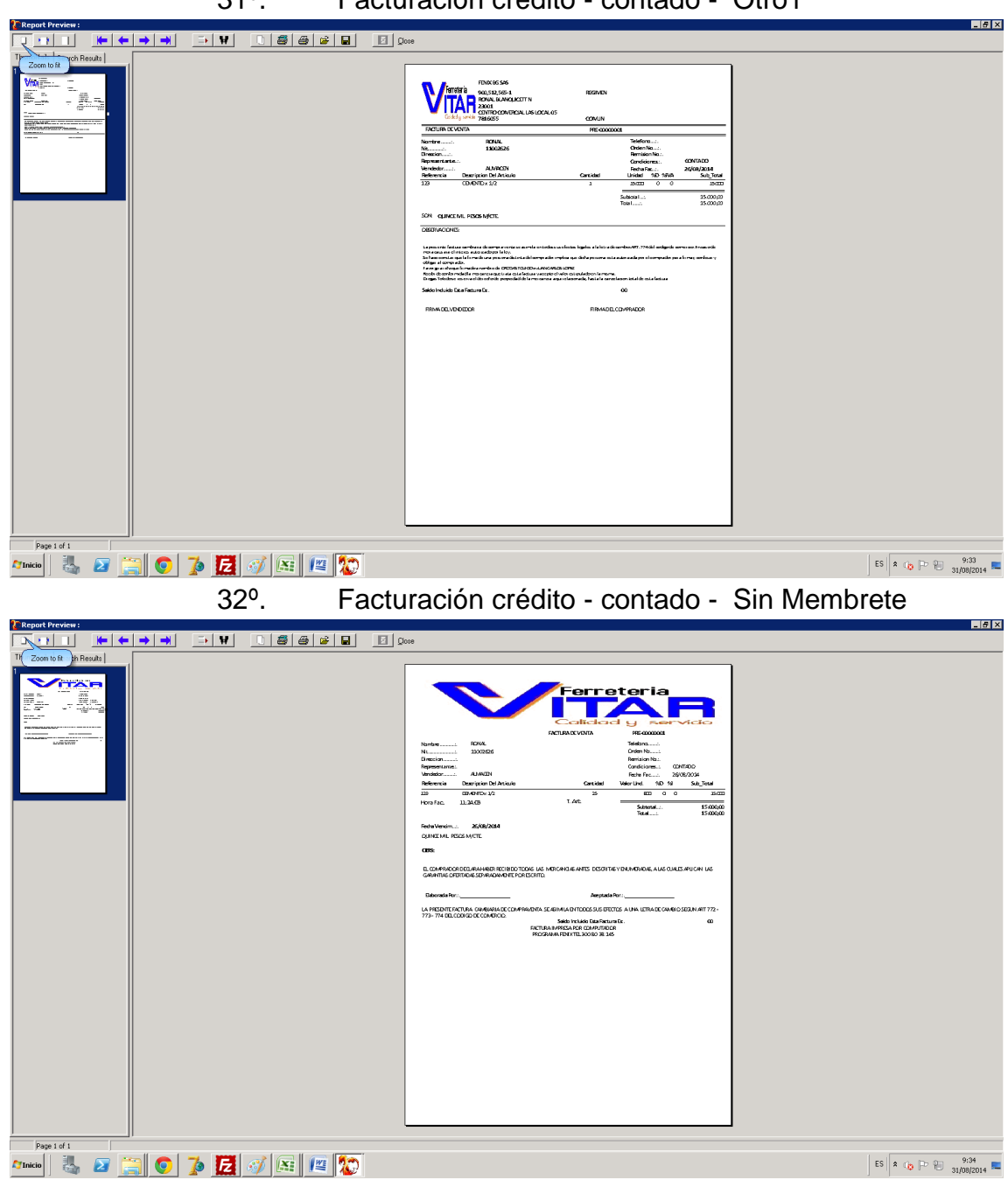

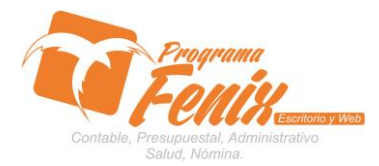

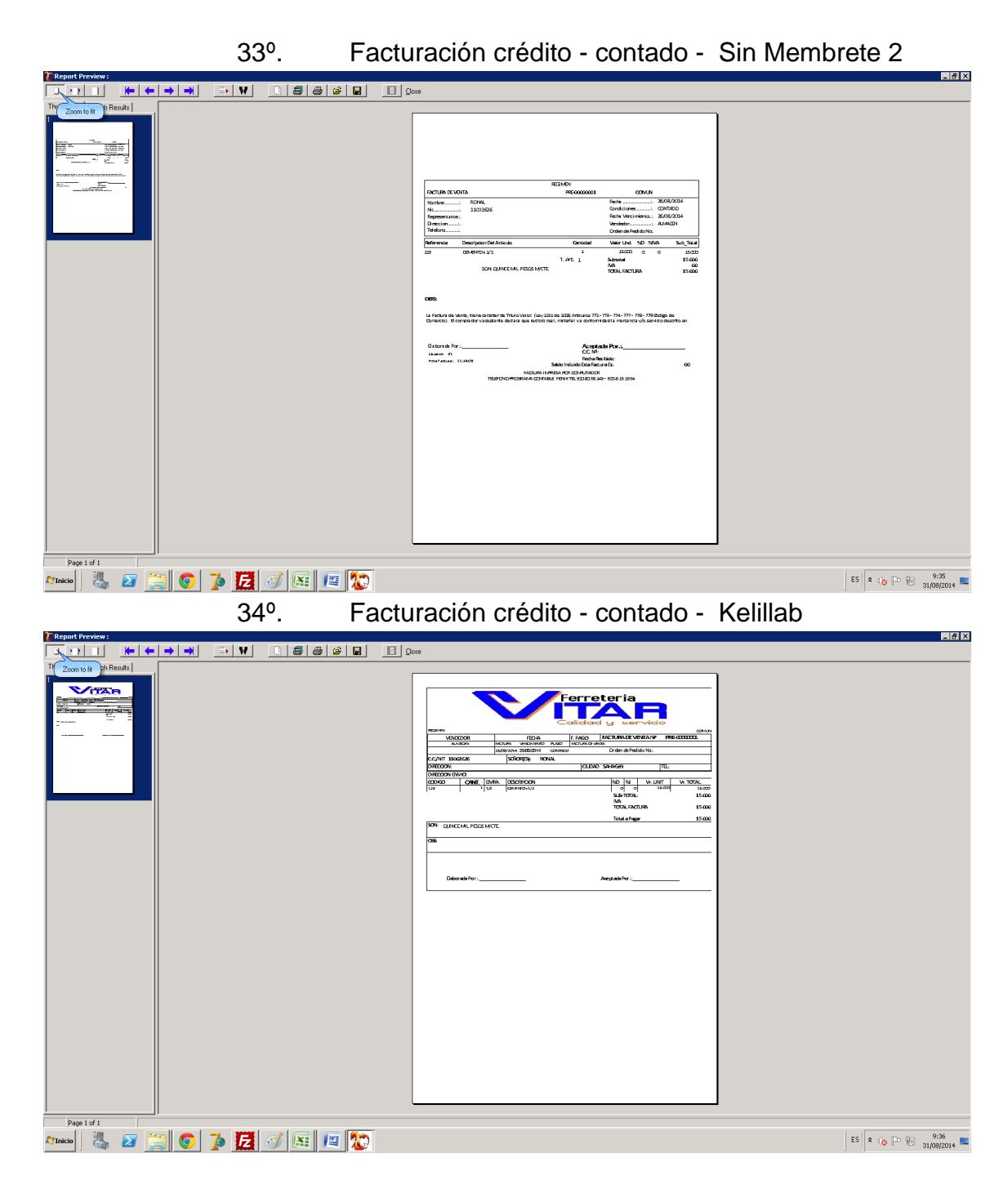

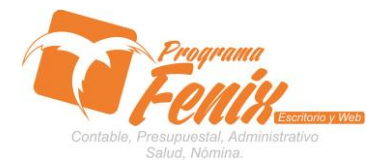

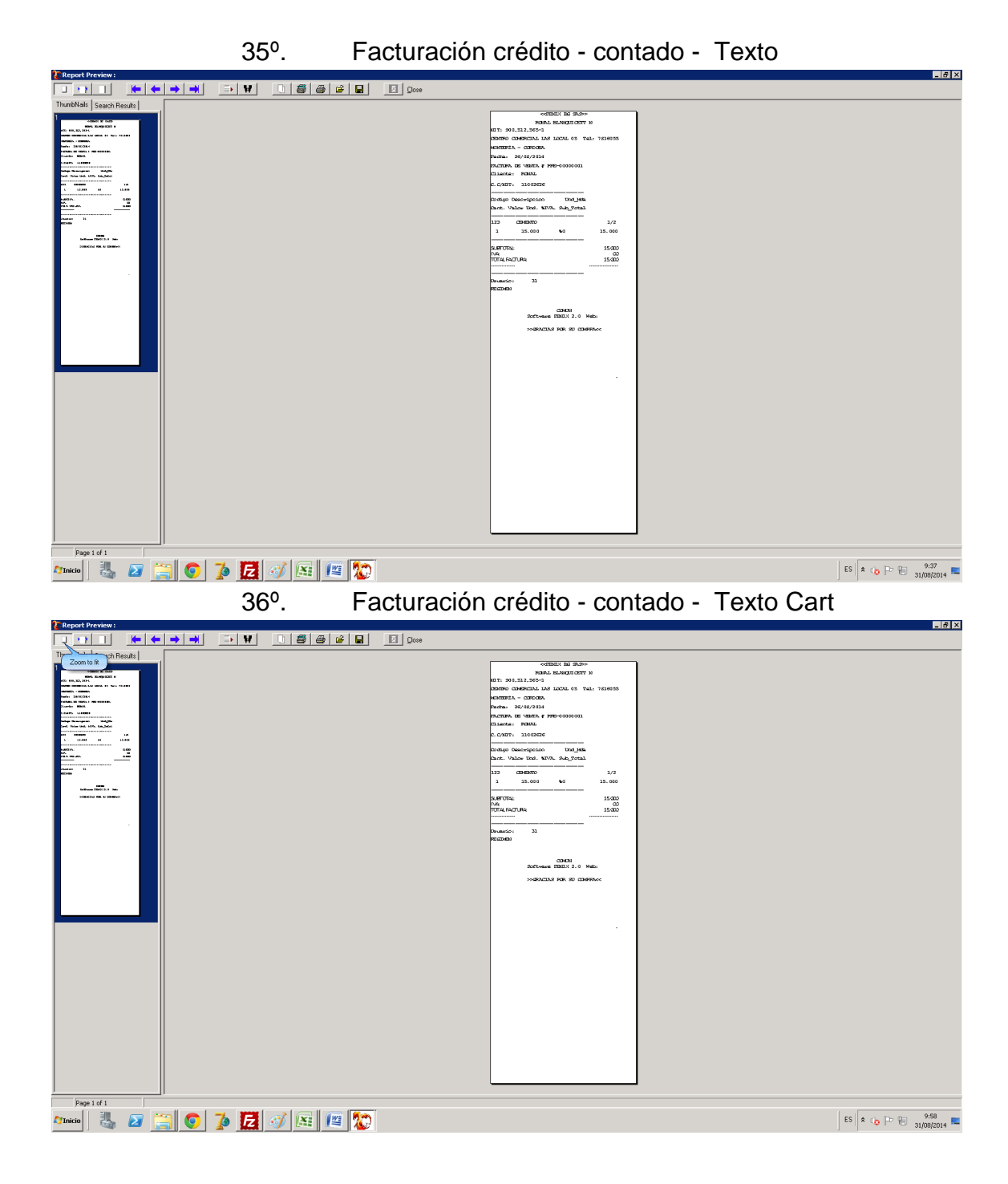

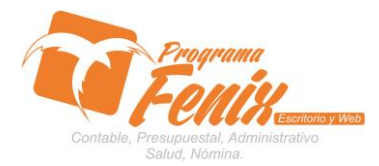

## **CONFIGURACIÓN TIPO DE FORMATOS**

37º. Facturación crédito - contado - Pintucarro

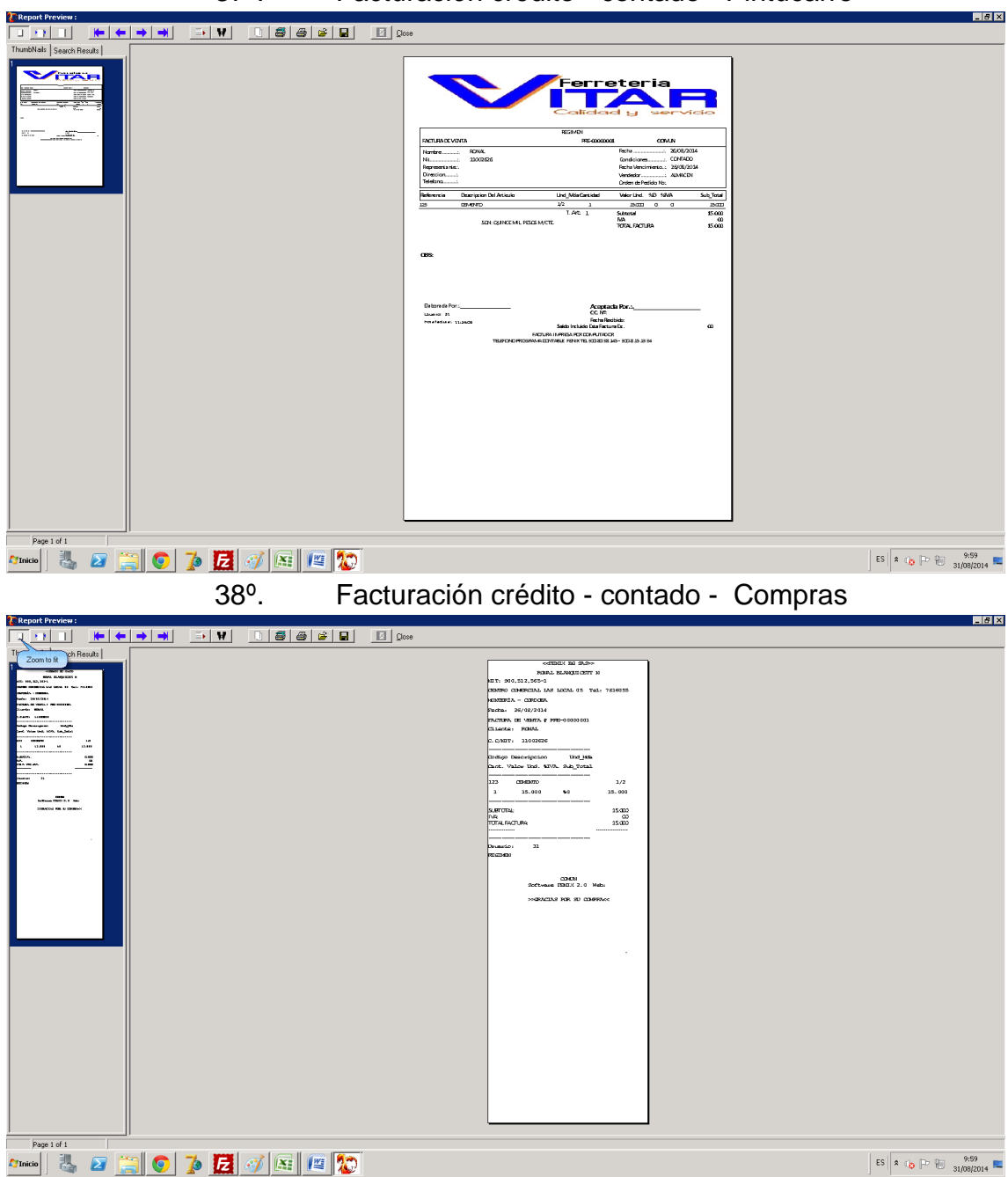

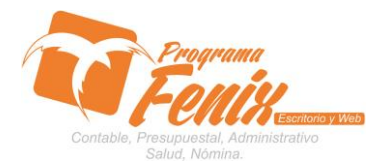

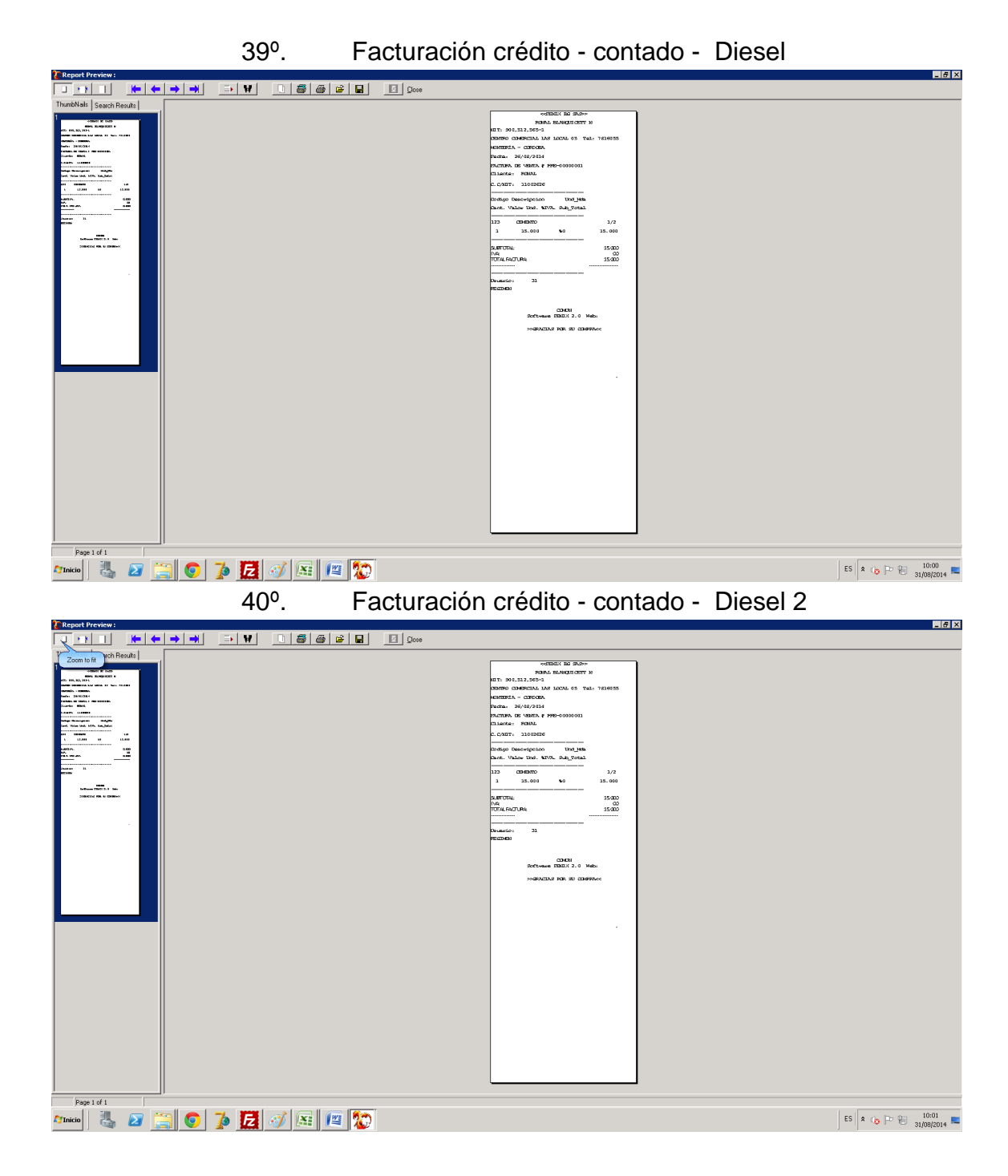

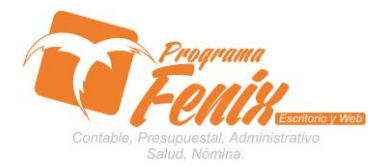

### **CONFIGURACIÓN TIPO DE FORMATOS**

41<sup>o</sup>. Facturación crédito - contado - Remisión

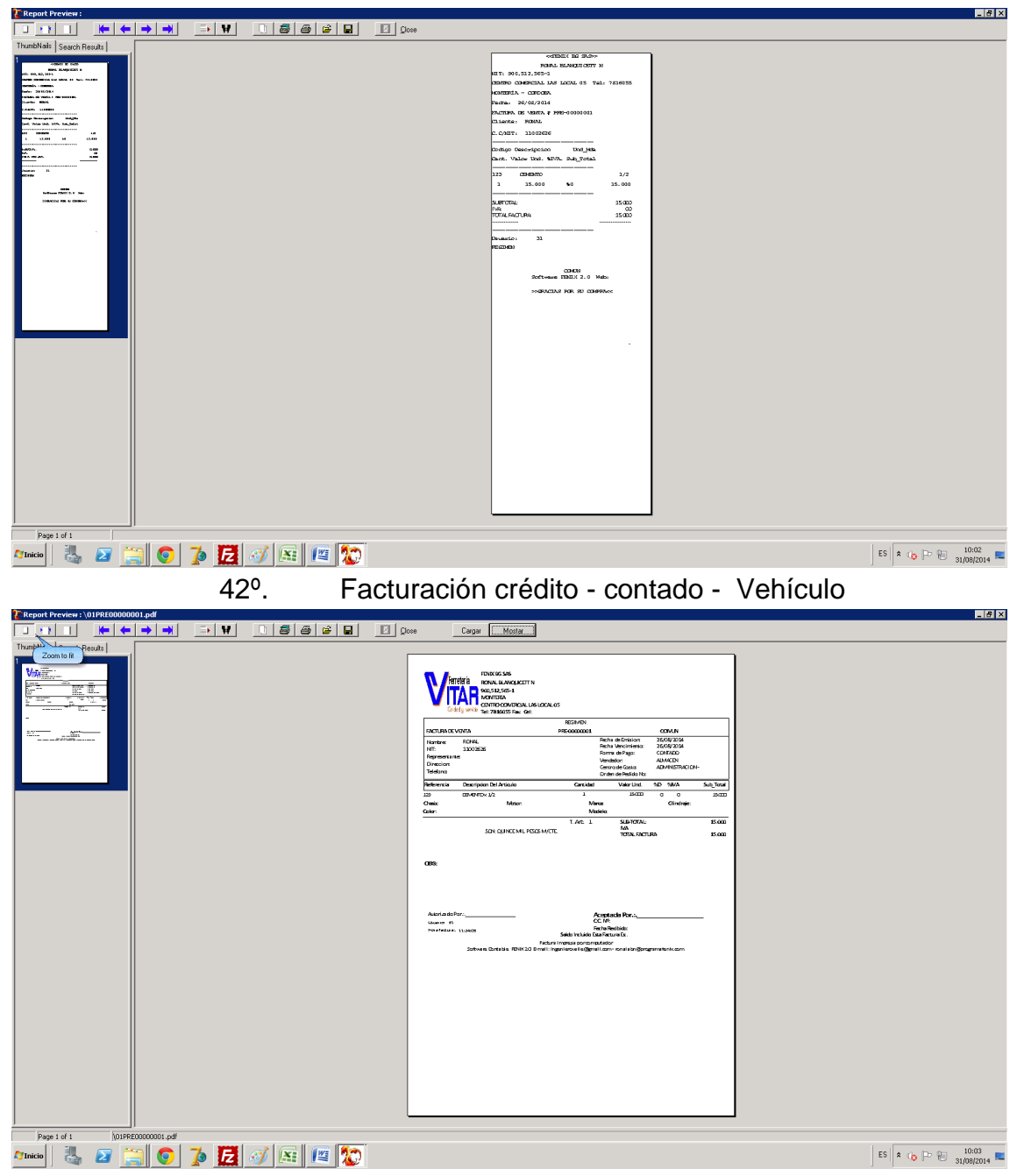

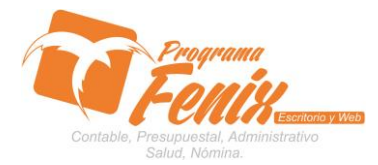

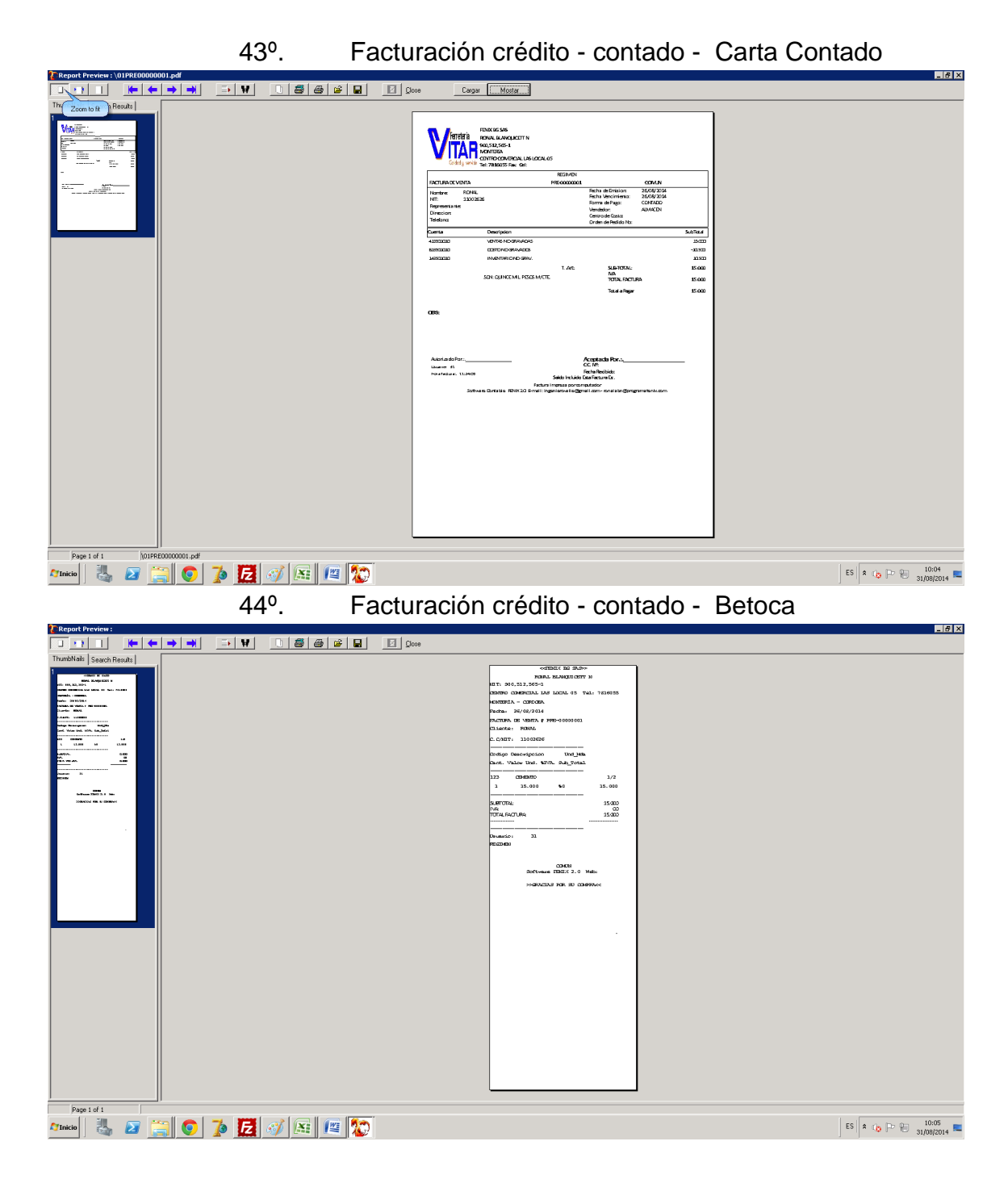

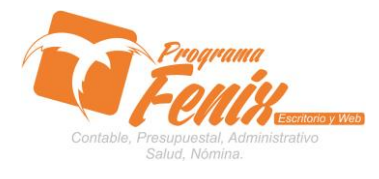

#### **CONFIGURACIÓN TIPO DE FORMATOS**

45°. Facturación crédito - contado - Pagare

| Report Preview :          |                                                                                                    |
|---------------------------|----------------------------------------------------------------------------------------------------|
|                           | Dooe                                                                                                    |
| ThumbNails Search Results |                                                                                                    |
|                           | SCHOOL PACING           SCHOOL PACING           SCHOOL PACING           SCHOOL PACING           SCHOOL PACING           SCHOOL PACING           SCHOOL PACING           SCHOOL PACING           SCHOOL PACING           SCHOOL PACING           SCHOOL PACING           I SCHOOL PACING           I SCHOOL PACING           < |
|                           |                                                                                                    |
|                           | PACARE Mr. PR-COLDER. VHCH5                                                                                                    |
| Page 1 of 1               |                                                                                                    |